# Hướng dẫn sử dụng Merchant tools

### Mục lục

- 1. <u>Đăng nhập tools Merchant</u>
- 2. Quản lý Chi nhánh/cửa hàng/quầy, xem QR code từng quầy
- 3. <u>Quản lý phân quyền</u>
- 4. Quản lý nhân viên
- 5. <u>Quản lý app tích hợp</u>
- 6. Xem thông tin giao dịch

# 1. Đăng nhập

### Dành cho quản lý

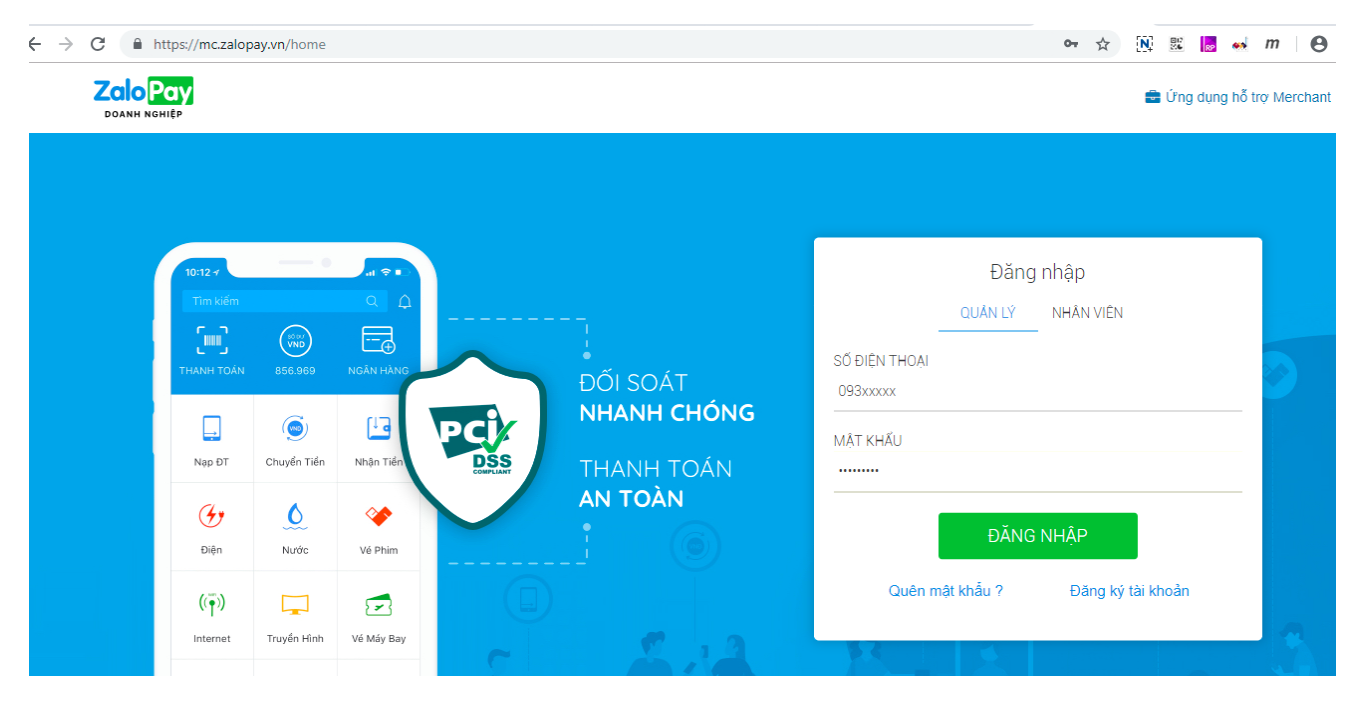

Dành cho nhân viên

| ← → C 🔒         | https://mc.zaloj | pay.vn/home |            |        |             | 아 ☆ 🕅 📖 😽 и                         | m 🕒        |
|-----------------|------------------|-------------|------------|--------|-------------|-------------------------------------|------------|
| Zalo<br>DOANH N | Pay<br>IGHIÊP    |             |            |        |             | 🚍 Ứng dụng hỗ trọ                   | / Merchant |
|                 |                  |             |            |        |             | Đặng phâp                           |            |
|                 | 10:12 7          |             |            |        |             |                                     |            |
|                 |                  |             |            |        |             | SỐ ĐIỆN THOẠI MERCHANT ADMIN        |            |
|                 | THANH TOÁN       | 856.969     | NGÂN HÀNG  | $\sim$ | ÐŐI SOÁT    | 093x000x                            |            |
|                 |                  | ۲           | (±3        | PCI    | NHANH CHÓNG | TEN ÐANG NHAP<br>nhanvien01         |            |
|                 | Nạp ĐT           | Chuyển Tiển | Nhận Tiển  | DSS    | THANH TOÁN  | Mật Khấu                            |            |
|                 | ( <del>'</del> ) | <u>()</u>   | *          |        | AN TOAN     |                                     |            |
|                 | Điện             | Nước        | Vé Phim    |        |             | ĐĂNG NHẬP                           |            |
|                 | ((Ţ))            |             | $\square$  |        |             |                                     |            |
|                 | Internet         | Truyền Hình | Vé Máy Bay | ~      |             | Guer mar knau ? - Đàng kỳ tài khoản |            |
|                 |                  | *           |            | 11     |             |                                     |            |

#### Ghi chú:

Nhân viên nhập thông tin: Tên đăng nhập/mật khẩu và số điện thoại của quản lý (để xác định Merchant) để đăng nhập vào hệ thống

# 2. Quản lý chi nhánh

## Màn hình thông tin chung

|                           | Pay                        |                    |                             | Quản lý giac                      | o dịch 🔻   | Đối soát 🔻 | Than | n toán 🔻                                                                                       | Chào, 0937100576 🕇                                               | 7  |
|---------------------------|----------------------------|--------------------|-----------------------------|-----------------------------------|------------|------------|------|------------------------------------------------------------------------------------------------|------------------------------------------------------------------|----|
| ↑ Quản lý<br>Nhập thông t | i giao dịch<br>in tìm kiểm |                    |                             |                                   |            |            |      | <ul> <li>₩ Quảr</li> <li>▲ Quảr</li> <li>♥ Quảr</li> <li>♥ Quảr</li> <li>&amp; Quảr</li> </ul> | lý chi nhánh<br>lý nhân viên<br>lý Phân quyền<br>lý app tích hợp |    |
|                           |                            | Tìm kiếm           | theo các thông tin tùy chọn |                                   |            |            |      | 💼 Hồ si                                                                                        | y doanh nghiệp                                                   |    |
| Thời gian GD              | 04-03-2019 - 07-03-2019    | App user           | Nhập app user               | Nguồn thanh<br>toán               | Tất cả     |            | •    | 💼 Ứng<br>🛢 Cài đ                                                                               | dụng hỗ trợ Merchant<br>ặt hiển thị dữ liệu                      | 1  |
| Tên App                   | Tất cả 🔹                   | Kênh thanh<br>toán | Tất cả                      | <ul> <li>Trạng thái GD</li> </ul> | Tất cầ     |            | •    | <b>۹</b> Đối n                                                                                 | nật khẩu                                                         | nt |
| Email                     | Nhập email                 | Số điện thoại      | Nhập số điện thoại          | Mô tà                             | Nhập mô tả |            |      | 🕞 Thoá                                                                                         | t                                                                |    |
| Số thẻ (6 đầu)            | Nhập 6 số đầu              | Số thẻ (4<br>cuối) | Nhập 4 số cuối              |                                   |            |            |      |                                                                                                |                                                                  |    |

Để tạo QRCode, Merchant cần phải có các thông tin Chi nhánh/cửa hàng/quầy:

#### Bước 1: Quản lý chi nhánh

Danh sách chi nhánh

| ← →          | C https://mc.zal  | lopay.vn/branchs |                                              |                     |              | o- 🕁 🔃 💀                | 🐽 m 🕒                               |
|--------------|-------------------|------------------|----------------------------------------------|---------------------|--------------|-------------------------|-------------------------------------|
|              | DOANH NGHIỆP      |                  |                                              | Quản lý giao dịch 🔻 | Đối soát 🔻   | Thanh toán 🔻 Chào, 0937 | 100576 🔻                            |
| <b>†</b> / ( | Quản lý chi nhánh |                  |                                              |                     |              |                         |                                     |
| - Tỉnh/      | /Thành Phố -      | •                | - Quận/Huyện -                               | Phường/Xã           |              | Địa chỉ                 |                                     |
| Mã chi       | nhánh             |                  | Tên chi nhánh                                | Số điện thoại       |              |                         |                                     |
|              |                   |                  | ٩                                            | Tìm kiếm            |              |                         |                                     |
| <b>+</b> Th  | ıêm Chi nhánh ⊀   | ⊁ Cấu hình 🎇 X   | (uất QR hàng loạt 🝳 Xuất Token hi            | àng loạt            |              | Hiển thị 50             | <ul> <li>dòng trên trang</li> </ul> |
| STT          | Mã chi nhánh      | Tên chi nhánh    | Địa chỉ                                      | Số điệ              | n thoại Logo | SL cửa hàng             | Thao tác                            |
| 1            | 120010            | НСМ              | 182 Lê Đại Hành 15 Q 11 TP Hồ Chí Minh       | 090909              | 909          | Danh sách cửa hàng      |                                     |
| 1            |                   |                  | 102 20 Sqiffiani, 10, q. 11, 11.110 Shifinin | 030303              |              | g                       | ×                                   |
| 4            |                   |                  |                                              | 030303              |              |                         | **<br>}                             |
| 4            |                   |                  | «« « 1                                       | 2 22                |              |                         | , <b>,</b>                          |

### Tạo mới

| hôm Chi nhánh       |                     |   |
|---------------------|---------------------|---|
| nem on mann         |                     | × |
| Tên chi nhánh*      | Số điện thoại*      |   |
| Giới hạn 30 ký tự   | Nhập từ 9 tới 11 số |   |
| Tỉnh/Thành phố*     |                     |   |
| - Tỉnh/Thành Phố -  |                     | • |
| Quận/Huyện*         | Phường/Xã*          |   |
| - Quận/Huyện -      | Nhập phường/Xã      |   |
| Địa chỉ*            |                     |   |
| Nhập địa chỉ        |                     |   |
| Tạo Cửa hàng & Quầy |                     |   |
|                     |                     |   |

#### Cấu hình

Phần này dành cho việc thu ngân cần phải xác nhận số tiền người dùng thanh toán. Mặc định là không cần xác nhận.

| ← → C 🔒 https://mc.za     | lopay.vn/branchs/config                                                                                                    |                                             |                | <b>0</b> ☆   | N 🕮 🛃 ன m                | 00  |
|---------------------------|----------------------------------------------------------------------------------------------------|---------------------------------------------|----------------|--------------|--------------------------|-----|
| Zalo Pay<br>Doanh nghiệp  |                                                                                                    | Quản lý giao dịch 🔻                         | Đối soát 🔻     | Thanh toán 🔻 | Chào, 0937100576 🔻       |     |
| 1 Quản lý chi nhánh / Cấu | hình                                                                                                    |                                             |                |              |                          |     |
|                           | Lou                                                                                                    | tất cả Quay lại                             |                |              |                          |     |
| Chi nhánh/ Cửa hàng/ Quầy | Thu ngân xác nhận thanh toán trên Me                                                                                                    | rchant App                                  |                | App mặc định |                          |     |
| - нсм                     |                                                                                                    |                                             |                | - Chọn App - |                          | T   |
| – F10 Phú Thọ             |                                                                                                    |                                             |                | - Chọn App - |                          | T   |
| F10                       |                                                                                                    |                                             |                | - Chọn App - |                          | T   |
|                           | Lưu                                                                                                    |                                             |                | Lưu          |                          |     |
| 4                         |                                                                                                    |                                             |                |              |                          | Þ   |
|                           | Lưu                                                                                                    | tất cả Quay lại                             |                |              |                          |     |
| Zion                      | Công ty Cổ phần ZION<br>Trự sở: 52 Nguyễn Ngọc Lộc, P.14, Q 10, TP. Hồ Chí Minh<br>Giấy phép Cung ứng dịch vụ trung gian thanh toán số 19/GP-NH | <del>I</del> NN do Ngân Hàng Nhà Nước Cấp n | gày 18/01/2016 |              | © Copyright ZaloPay - 20 | 017 |

## Bước 2: Quản lý cửa hàng

|                    | ANH NGHIỆP               |                                             |          | Quần lý gia   | o dịch 🔻 Đối soát 🔻 | Thanh toán 🔻   | Chào, 0903351316 🔻            |
|--------------------|--------------------------|---------------------------------------------|----------|---------------|---------------------|----------------|-------------------------------|
| ↑ Quản lý chung    | / Quản lý chi nhánh / Qu | ản lý cửa hàng                              |          |               |                     |                |                               |
| - Tình/Thành Phô - | ¥                        | - Quận/Huyện -                              | ¥        | Phường/Xã     |                     | Địa chỉ        |                               |
| mqshops võ thị sáu | Ŧ                        | Mã cửa hàng                                 |          | Tên cửa hàng  |                     | Sô điện thoại  |                               |
| + Thêm cửa         | a hàng                   |                                             | Tìm kiếm |               |                     |                | Hiển thị 50 🔹 dòng trên trang |
| Mã cửa hàng        | Tên cửa hàng             | Địa chỉ                                     |          | Số điện thoại | Chi nhánh           | SL quầy        | Thao tác                      |
| 30011_30012        | Thu Ngân                 | 182 Le Dai Hanh, 15, Q. 11, TP. Hồ Chí Minh |          | 0937100576    | mqshops võ thị sáu  | Danh sách quầy | + 🖍 🏛                         |
| 4                  |                          |                                             |          |               |                     |                | 4                             |
|                    |                          |                                             | «« « 1   | » »»          |                     |                |                               |

## Bước 3: Quản lý Quầy hàng

| Zak<br>Pay   | DOANH NGHIỆP                     |              |                 | Quần lý giao dịch 🔻 | Đối soát 🔻 | Thanh toán 🔻 | Chào, 0937100576 🔻            |
|--------------|----------------------------------|--------------|-----------------|---------------------|------------|--------------|-------------------------------|
| ∱/ Quản lý   | ý chi nhánh / Quản lý cửa hàng / | Quần lý quầy |                 |                     |            |              |                               |
| mqshops võ t | hi sáu - mqshops                 |              |                 |                     |            |              |                               |
| 🕇 Thêm       | quầy                             |              |                 |                     |            |              | Hiển thị 50 🔻 dòng trên trang |
| STT          | Mã quầy                          | Tên quầy     | Ghi chú         | п                   | hao tác    |              |                               |
| 1            | 53_49_41                         | Quầy số 1    |                 |                     | 💉 🧱 🧱 🔍    |              |                               |
| 4            |                                  |              |                 |                     |            |              | Þ                             |
|              |                                  |              | «« « <b>1</b> » | 30.33               |            |              |                               |

### Bước 4: Hiển thị mã QR

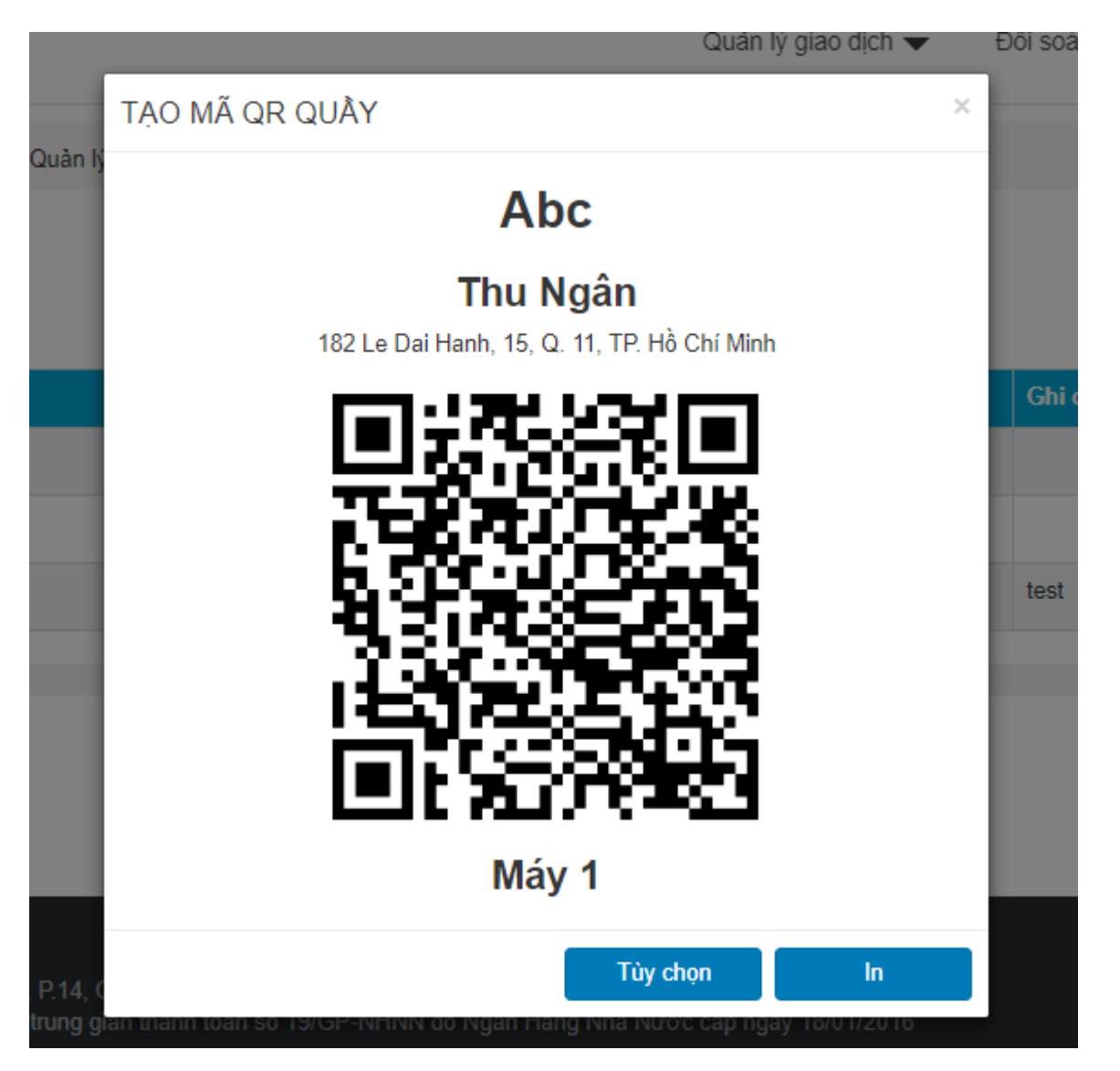

## Cài đặt mã QR theo giá tiền cố định

Chủ doanh nghiệp muốn cài đặt giá tiền cố định, có thể chọn tùy chọn để cài đặt

|          |              |                 | Quantiy  | giao ujuli 🗸 |   | DUIS |
|----------|--------------|-----------------|----------|--------------|---|------|
| TẠO MÃ ( | Thêm thông   | g tin vào mã QF | २        | ×            | × |      |
|          | Số tiền      | 0               |          |              |   |      |
|          | Mô tả        | Nhập mô tả      |          |              |   |      |
|          |              | Áp dụng Đ       | óng      |              |   |      |
|          |              | 6.56            | 20       |              |   |      |
|          | . is         | 840             | 5.5      |              |   |      |
|          | - <b>8</b> 3 | linis           |          |              |   | tes  |
|          | ιË           |                 |          |              |   |      |
|          |              | i ki A          |          |              |   |      |
|          |              | <br>Máy 1       |          |              |   |      |
|          |              |                 | Tùy chon | In           |   |      |
|          |              |                 |          |              |   |      |

Hiển thị QR được cài đặt tùy chọn

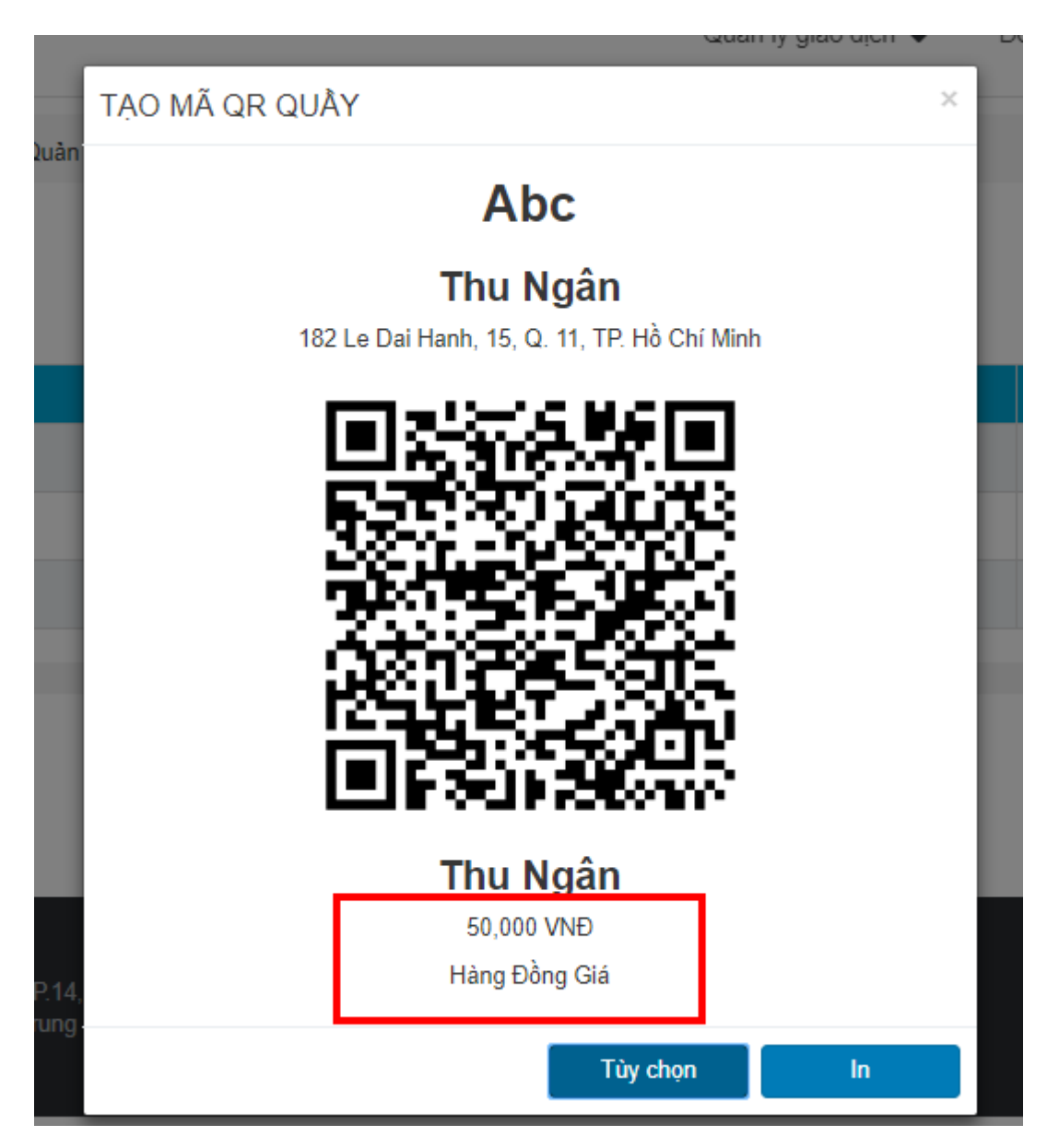

# 3. Quản lý phân quyền

3.1. Danh sách phân quyền

#### Merchant chọn Quản lý phân quyền từ menu chính

| $\leftrightarrow$ $\rightarrow$ C | https://mc.zalopay.vn/permissio                              | ns                                                                                   |                                     |                               |               |           | <b>67</b> ☆  | N 👯 👷      | 🐝 т          | Θ                          |   |
|-----------------------------------|--------------------------------------------------------------|--------------------------------------------------------------------------------------|-------------------------------------|-------------------------------|---------------|-----------|--------------|------------|--------------|----------------------------|---|
|                                   | IOPAY                                                        |                                                                                      |                                     | Quản lý giao dịo              | ch 🔻 Đố       | ối soát ▼ | Thanh toán 🔻 | Chà.       | ж <b>ч</b> + |                            |   |
| 🔒 / 🛛 Quản lý                     | i Phân quyền                                                 |                                                                                      |                                     |                               |               |           |              |            |              |                            |   |
| Tên nhóm quy<br>Nhập tên nhó      | <b>ền</b><br>m quyền                                         | Trạng thái<br>Hoạt động                                                              | •                                   | ſRA CỨU                       | TẠC           | ) mới     |              |            |              |                            |   |
| Tổng số dòng: (                   | 3                                                            | Đang hoạt động: 3                                                                    | Ngưng hoạ                           | t động: 0                     |               |           |              | Hiến th    | i 30         | <ul> <li>/ tran</li> </ul> | g |
| #                                 | Tên nhóm                                                     | Mô tả                                                                                |                                     | Người tạo                     |               | Thời      | gian tạo     | т          | hao tác      |                            |   |
| 150002                            | Kế toán                                                      | Xem thông tin giao dịch                                                              |                                     | yentt@vng.com.vn              |               | 07/01/:   | 2019 15:22   | Ø          | V 🗘          |                            |   |
| 1                                 | Merchant Admin                                               |                                                                                      |                                     |                               |               | 10/12/:   | 2018 16:17   |            |              |                            |   |
| 2                                 | Merchant User                                                |                                                                                      |                                     |                               |               | 10/12/:   | 2018 16:17   |            | Φ.           |                            |   |
|                                   |                                                              |                                                                                      | »»»»                                | 1 » »»                        |               |           |              |            |              |                            |   |
| 2                                 | Công ty Cố phần<br>Trụ sở: 52 Nguy<br>Giấy ph <u>ép Cung</u> | ZION<br>ến Ngọc Lộc, P.14, Q.10, TP. Hồ<br>ứng dịch vụ trung gian t <u>hanh to</u> á | Chí Minh<br>án số 19/GP- <u>NHN</u> | N do Ngân Hàng N <u>hà Nư</u> | ớc cấp ngày 1 | 8/01/2016 |              | © Copyrigi | nt ZaloPay   | - 2017                     |   |

Ð

Giấy phép Cung ứng dịch vụ trung gian thanh toán số 19/GP-NHNN do Ngân Hàng Nhà Nước cấp ngày 18/01/2016

#### 3.2. Tạo mới quyền

#### Nhấn nút tạo mới nhóm quyền

| • | Tạo mới nhóm quyền  | ×             |         |
|---|---------------------|---------------|---------|
|   | Tên nhóm quyền *    |               |         |
|   | Nhập tên nhóm quyền |               |         |
|   | Mô tả               |               | ời giar |
|   | Nhập mô tả          |               | 1/2019  |
|   |                     |               | 2/2018  |
|   |                     | 17            | 2/2018  |
|   |                     | BỔ QUA ĐỒNG Ý |         |
|   |                     |               |         |

### 3.3. Gán quyền

MC nhấn icon 💠 để gán quyền cho nhóm, VD: Nhóm quyền kế toán, thu ngân

• Ghi chú: Nhóm Merchant admin, Merchant User là do hệ thống tự động generate không xóa được.

**Nhóm Merchant admin**: nhân viên gán vào nhóm này sẽ nhận được email thông báo liên đến giao dịch, thanh toán

• MC chọn quyền cần gán vào nhóm quyền

| Nhóm quyền                                                               |                                                       |                                                       | * |
|--------------------------------------------------------------------------|-------------------------------------------------------|-------------------------------------------------------|---|
| Kế toán 🔹                                                                |                                                       |                                                       |   |
| Danh sách các chức năng:                                                 |                                                       |                                                       |   |
| Quản lý giao dịch chi tiết 🛛 🗕                                           | Quản lý giao dịch chi nhánh 🛛 🗕                       | Quản lý giao dịch hoàn tiền                           | - |
| <ul> <li>Xem danh sách</li> <li>Hoàn tiền</li> <li>Xuất excel</li> </ul> | <ul> <li>Xem danh sách</li> <li>Xuất excel</li> </ul> | <ul> <li>Xem danh sách</li> <li>Xuất excel</li> </ul> |   |
|                                                                          |                                                       |                                                       |   |
| Đối soát theo chu kì thanh toán 💻                                        | Dối soát giao dịch thành công                         | Đối soát lệch, hoàn tiền                              | - |
| Xem danh sách                                                            | Xem danh sách                                         | Xem danh sách                                         | - |

# 4. Quản lý nhân viên

# 4.1 Danh sách nhân viên

Từ menu chính, MC chọn "Quản lý nhân viên", hệ thống hiển thị danh sách nhân viên

| Zalo                |                |         |                 | Quản l | ý giao dị      | ch 🔻 Đố | ói soát                 | <ul> <li>Thanh</li> </ul> | toán 🔻         | Chào, 🗖                         |               | ••            |                                    |                     |     |         |
|---------------------|----------------|---------|-----------------|--------|----------------|---------|-------------------------|---------------------------|----------------|---------------------------------|---------------|---------------|------------------------------------|---------------------|-----|---------|
|                     |                |         |                 |        |                |         |                         |                           |                |                                 |               | 😭 Qu          | ản lý chi nhár                     | h                   |     |         |
| ↑ Quản lý nh        | iân viên       |         |                 |        |                |         |                         |                           |                |                                 |               | 🔒 Qu          | ản lý nhân vié                     | ên                  |     |         |
| Tén tài khoản Email |                | Họ và t | Họ và tên       |        | Số điện thoại  |         | Trạ                     | ng thái                   | U Qu           | ản lý Phân qu<br>ản lý app tích | uyền<br>I hợp |               |                                    |                     |     |         |
| Tên tài khoản Email |                | Họ va   | Họ và tên       |        | Số điệ         | n thoại |                         | H                         | loạt động      | Hô sơ doanh nghiệp              |               |               |                                    |                     |     |         |
| Thêm nhân viên      |                |         |                 |        | 1              |         |                         |                           |                |                                 |               | 💼 Ứr<br>🛢 Cà  | ig dụng hỗ trọ<br>i đăt hiển thi c | v Mercha<br>dữ liêu | int | / trang |
| Tên tài khoản       | Email          |         | Họ và tên       |        | Số điện thoại  |         | Thời gian cập nhật Phân |                           | Phân quyền     | Арр                             | Phân quy      | 0             |                                    |                     |     | c       |
| quyenttt            | quyenttt@vng.c | com.vn  | Trần Thị Thủy C | Quyên  | yên 0902957615 |         | 02/2019 1               | 0:26                      | Máy bán hàng l | оТ                              | Merchant Us   | <b>Q</b> , Đố | i mật khẩu                         |                     |     | 创       |
| huongltx            | huongltx@vng.  | com.vn  | Lê Thị Xuân Hư  | ong    | 0909692291     | 19/     | 19/02/2019 10:01 Máy    |                           | Máy bán hàng l | Máy bán hàng loT Merchant U     |               |               | -                                  |                     |     | 创       |
| yenuu3              | yenthuy76@ya   | hoo.com | Yen U Tran      |        | 0937100576     | 11/     | 02/2019 1               | 4:35                      | Máy bán hàng l | оТ                              | Merchant Adr  | nin           | ×                                  | â                   |     | 圃       |
| yenuu2              | trantyen@gmai  | il.com  | Yen U Tran      |        | 0937100576     | 10/     | 12/2018 1               | 5:12                      | Máy bán hàng l | оТ                              | Merchant Use  | 3             | ×                                  | â                   |     | 圃       |
| 4                   |                |         |                 |        |                |         |                         |                           |                |                                 |               |               |                                    |                     |     | Þ       |
|                     |                |         |                 |        | ««             | 1       | »                       | »»                        |                |                                 |               |               |                                    |                     |     |         |

# 4.2 Tạo nhân viên

Từ trang Danh sách nhân viên, nhấn nút "Thêm nhân viên"

|     | Quản lý giao dịch 🔻                                             | Đối soát     | •     |    |
|-----|-----------------------------------------------------------------|--------------|-------|----|
|     | Thêm nhân viên mới                                              |              | ×     |    |
| I   | Thông tin đăng nhập                                             |              | •     |    |
|     | Tên tài khoản *                                                 |              |       |    |
|     | Nhập tên tài khoản                                              | ]            |       |    |
| 1   | (Tên tài khoản phải từ 6 đến 32 kí tự)                          |              |       | I. |
|     | Mật khẩu *                                                      |              |       |    |
| và  | Nhập mật khẩu                                                   | ]            |       | â  |
| n T | (Tối thiễu 8 ký tự, bao gồm Hoa, thường, số và ký tự đặc biệt.) |              |       | rc |
| Thị | Nhập lại mật khấu *                                             |              |       | rc |
| U   | Nhập lại mật khẫu                                               | ]            |       | rc |
| U   | Thông tin cá nhân                                               |              |       | rc |
| l   | Họ và tên *                                                     |              |       |    |
| l   | 4                                                               | ]            | Ψ<br> |    |
|     | Hủy Tạo mớ                                                      | vi nhân viêr | 1     |    |

# 4.3 Gán nhân viên vào nhóm quyền

Nhấn vào icon 🛛 🚔 để gán nhân viên vào nhóm quyền.

- MC chọn "nhóm quyền" & "Quyền trên app"
- Nếu nhân viên thuộc nhóm quyền nào và trên app nào thì chỉ thấy giao dịch trên app đó.

|   |        | Ho và tên         |             | s     | ố điên 1 | thoai |         | Tran      | na thái |              |
|---|--------|-------------------|-------------|-------|----------|-------|---------|-----------|---------|--------------|
|   |        | Phân quyền nhân v | /iên quyent | tt    |          |       |         |           | ×       | ng           |
|   |        | Nhóm quyền *      |             |       |          |       |         |           |         |              |
|   | Họ và  | Merchant User x   |             |       |          |       |         | •         |         | ân quyền     |
|   | Trần T | Quyền trên app    |             |       |          |       |         |           | _       | rchant User  |
|   | Lê Thị | Máy bán hàng loT  | x           |       |          |       |         | •         |         | rchant User  |
| n | Yen U  |                   |             |       |          |       | Hủy     | Lưu thông | tin     | rchant Admir |
|   | Yen U  | iran o.           | 57100570    | 10/12 | /2010 1  | J. 1Z | way pan | nangior   | We      | rchant User  |
|   |        |                   |             |       |          |       |         |           |         |              |
|   |        |                   | «« «        | 1     | »        | »»    |         |           |         |              |

# 5. Quản lý app tích hợp

# 5.1 Danh sách app

### Hiển thị tất cả danh sách app thuộc MC

|         | Zalo Pay<br>Doanh nghiệp |    |                  |                       | Quản lý giao dịch 🔻 Đối soát 🔻                          | Thanh toán ▼ Chào, ⊾:::'6▼ |
|---------|--------------------------|----|------------------|-----------------------|---------------------------------------------------------|----------------------------|
|         |                          |    |                  |                       |                                                         | 😭 Quản lý chi nhánh        |
| ↑ Qi    | uản lý app tích hợp      | )  |                  |                       |                                                         | 🛔 Quản lý nhân viên        |
|         |                          |    |                  |                       |                                                         | 🛡 Quản lý Phân quyền       |
| pp Id   |                          |    | App Name         |                       |                                                         | 🙈 Quản lý app tích hợp     |
| Tất cả  |                          | •  | Nhập App Name    |                       | TRA CỨU                                                 | 🚔 Hồ sơ doanh nghiệp       |
| iển thị | 30 • / trang             |    |                  |                       |                                                         | 🚔 Ứng dụng hỗ trợ Merchant |
| STT     | Thao tác                 | Id | App name         | Logo                  | Кеу                                                     | Cài đặt hiến thị dữ liệu   |
| 1       | 0                        | 32 | Máy bán hàng loT | in Jacop<br>and Entre | App ID: 32<br>Mac key: andi1WkR65WPBt4K2ly6BlOyxjaYC8ZB | Q Đối mật khẩu (➡ Thoát    |
|         |                          |    |                  |                       | Callback key: BNVOInKbJSNKJbaxA49QNFD3HJWBApSj          |                            |
| 1       |                          |    |                  |                       |                                                         |                            |
|         |                          |    |                  |                       | «« « <mark>1</mark> » »»                                |                            |

# 6. Thông tin giao dịch

# 6.1. Thông tin chung

• Quản lý thông tin giao dịch của Merchant: Giao dịch chi tiết, giao dịch hoàn tiền, giao dịch theo chi nhánh/cửa hàng/quầy

## 6.2. Màn hình

### Giao dịch chi tiết

Hiển thị thông tin giao dịch chi tiết.

| Nháp t Pay             | DOANH NGHIỆP                         |                     |             |         |                       |                                     |                               |                               |                           |                                 |                            |                                                         | dịch 🔻 | Đố                         | i soát     | ▼ Th                  | anh toán 🔻              | Cł                                   | 1ào, 0937                 | 100576 🔻           |            |
|------------------------|--------------------------------------|---------------------|-------------|---------|-----------------------|-------------------------------------|-------------------------------|-------------------------------|---------------------------|---------------------------------|----------------------------|---------------------------------------------------------|--------|----------------------------|------------|-----------------------|-------------------------|--------------------------------------|---------------------------|--------------------|------------|
|                        | Tim kiếm theo các thông tin tùy chọn |                     |             |         |                       |                                     |                               |                               |                           |                                 |                            |                                                         |        | Tìm kiếm theo mã giao dịch |            |                       |                         |                                      |                           |                    |            |
| ĥời gian GD            | 01-0                                 | 8-2018 - 30-08      | 3-2018      |         | Mã User               | Nh                                  | ập mã User /                  | \pp                           |                           | Nguả                            | òn thanh                   | n thanh Tất cả 🔹                                        |        |                            |            | ¥                     | Mã GD ZaloPay           |                                      |                           | Nhập mã GD ZaloPay |            |
| ên App                 | Tất cả                               |                     |             | *       | Kênh thanh<br>toán    | thanh Tắt cả • Trạng thái GD Tắt cả |                               | Tắt cả • Trạng thái GD Tắt cả |                           | Tất cả v Trạng thái GD Tất cả v |                            | néis<br>Tất cả ▼ Trạng thái GD Tắt cả ▼ Mã cô<br>Marchr |        | Trạng thái GD Tắt cầ       |            | D Tât cả 🔹            |                         | <sup>hoặc</sup><br>Mã GD<br>Merchant | Nhập mã GD Mercha         |                    | D Merchant |
| :mail                  | Nhập em                              | ail                 |             |         | Số điện thoa          | ai Nh                               | ập số điện th                 | oại                           |                           | Mô ti                           | à                          | Nhập mô tả                                              |        |                            |            |                       |                         |                                      |                           |                    |            |
| Danh sách g            | Danh sách giao dịch                  |                     |             |         |                       |                                     |                               |                               |                           |                                 |                            |                                                         |        |                            |            |                       |                         |                                      |                           |                    |            |
| Ngày phát<br>sinh GD   | Mã GD<br>Merchant                    | Mã GD<br>ZaloPay    | App<br>User | Tên App | Kênh<br>thanh<br>toán | Nguồn<br>thanh<br>toán              | Trạng<br>thái<br>giao<br>dịch | Mô<br>tả                      | Thông<br>tin mã<br>trả về | Số<br>tiền<br>giao<br>dịch      | Giảm<br>giá /<br>Ưu<br>đãi | Số tiền<br>thanh<br>toán                                | Email  | Sđt                        | Địa<br>chỉ | Voucher<br>sử<br>dụng | Voucher<br>nhận<br>được | Ngày<br>xử lý<br>hoàn<br>trả         | Số<br>tiền<br>hoàn<br>trả | Tùy chọn           |            |
| 2018-08-24<br>13:55:32 | 180824153509<br>3720                 | 1808240000<br>00279 | Abc         | Abc     | TK Zalo<br>Pay        | Úng dụng<br>ZaloPay                 | Thành công                    |                               | Giao dịch<br>thành công   | 9,900                           | 0                          | 9,900                                                   |        |                            |            |                       |                         |                                      | 0                         | Hoàn tiền 🦘        |            |
| 2018-08-24<br>13:55:32 | 180824153509<br>3720                 | 1808240000<br>00279 | Abc         | Abc     | TK Zalo<br>Pay        | Ứng dụng<br>ZaloPay                 | Thành công                    |                               | Giao dịch<br>thành công   | 9,900                           | 0                          | 9,900                                                   |        |                            |            |                       |                         |                                      | 0                         | Hoàn tiền 🦄        |            |
| 2018-08-24             | 180824153509                         | 1808240000          | Abc         | Abc     | TK Zalo               | Ứng dụng                            | Thành công                    |                               | Giao dịch                 | 6,000                           | 0                          | 6,000                                                   |        |                            |            |                       |                         |                                      | 0                         | Hoàn tiền 🔦        |            |

#### Giao dịch hoàn tiền

Hiển thị thông tin các giao dịch hoàn tiền của Merchant

| Zalo<br>Pay             | DOANH                          | I NGHIỆP            |                        |                            |                         |                          | Quản lý giao dịch 🔻       | Đối soát 🔻        | Thanh toán         | ▼ Chà              | ao, 0903351316     | •           |  |  |  |
|-------------------------|--------------------------------|---------------------|------------------------|----------------------------|-------------------------|--------------------------|---------------------------|-------------------|--------------------|--------------------|--------------------|-------------|--|--|--|
| ♠/ Quàn lý gia          | tr Quản lý giao dịch hoàn tiền |                     |                        |                            |                         |                          |                           |                   |                    |                    |                    |             |  |  |  |
| Nhập thông tin tim kiểm |                                |                     |                        |                            |                         |                          |                           |                   |                    |                    |                    |             |  |  |  |
|                         |                                |                     | Tìm kiếm               | Tim kiểm theo mã giao dịch |                         |                          |                           |                   |                    |                    |                    |             |  |  |  |
| Thời gian GD            |                                | 19-08-2018 - 25     | -08-2018               | Nguồn tha                  | nh toán                 | Tất cả                   | ¥                         | Mã GD Zalof       | Pay Nhậ            | Nhập mã GD ZaloPay |                    |             |  |  |  |
| Tên App                 |                                | Tất cả              |                        | *                          |                         |                          |                           |                   |                    |                    |                    |             |  |  |  |
|                         | QTim kiếm                      |                     |                        |                            |                         |                          |                           |                   |                    |                    |                    |             |  |  |  |
|                         |                                |                     |                        |                            |                         |                          |                           |                   |                    | H                  | Kuất Excel         |             |  |  |  |
| Mã GD<br>ZaloPay        | Tên<br>App                     | Nguồn thanh<br>toán | Trạng thái trừ<br>tiển | Trạng thái hoàn<br>tiền    | Số tiền user t<br>(VND) | trả Số tiền phí<br>(VND) | Số tiền hoàn trả<br>(VND) | Ngày hoàn<br>tiển | Người thực<br>hiện | Mô tả              | Lí do hoàn<br>tiền | Thao<br>tác |  |  |  |

#### Giao dịch chi nhánh

Cho chủ MC tìm kiếm giao dịch theo quầy/ cửa hàng/ chi nhánh.

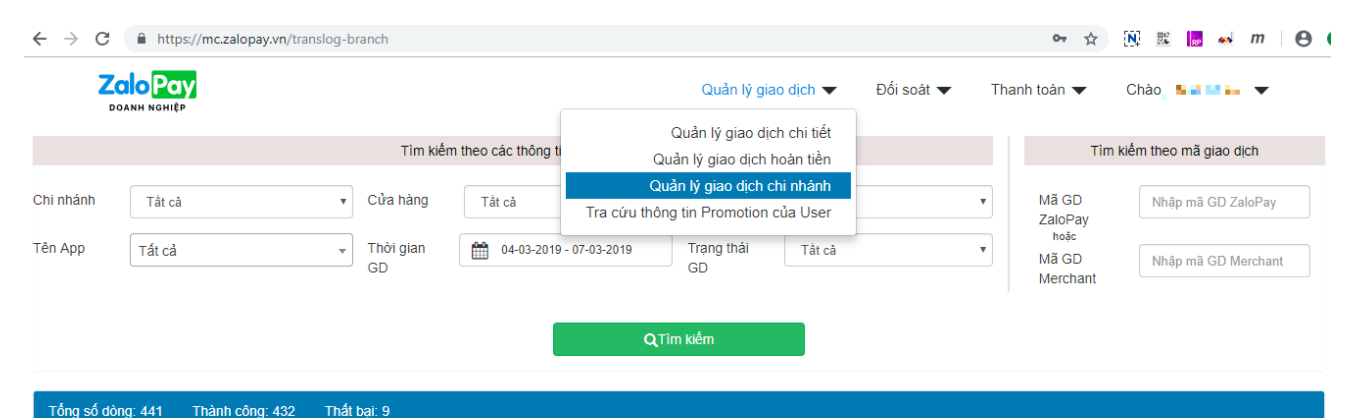

| Tống tiền giao dịch(VNĐ): 5,393,000 |                      |                      | Tống tiền Giảm giá/Ưu đãi(VNĐ)∶ 0 |             |      |                   | Tống tiền t                                                    | thanh toán(VNĐ): <b>5,369,0</b> 0 | HXuất Excel                 |               |            |
|-------------------------------------|----------------------|----------------------|-----------------------------------|-------------|------|-------------------|----------------------------------------------------------------|-----------------------------------|-----------------------------|---------------|------------|
| STT                                 | Ngày phát sinh<br>GD | Tên App              | Chi<br>nhánh                      | Cửa<br>hàng | Quẩy | Mã GD<br>Merchant | Mã GD Số tiền giao dịch Giảm giá/Ưu đãi<br>ZaloPay (VND) (VND) |                                   | Số tiền thanh toán<br>(VNĐ) | Trạng<br>thái |            |
| 1                                   | 07-03-2019 16:02:39  | Máy bán hàng l<br>oT |                                   |             |      | 1903070124        | 190307000110518                                                | 10,000                            | 0                           | 10,000        | Thành công |
| 2                                   | 07-03-2019 16:01:19  | Máy bán hàng l<br>oT |                                   |             |      | 1903070121        | 190307000108760                                                | 12,000                            | 0                           | 12,000        | Thành công |
| 3                                   | 07-03-2019 15:47:07  | Máy bán hàng l<br>oT |                                   |             |      | 1903070118        | 190307000108037                                                | 10,000                            | 0                           | 10,000        | Thành công |
|                                     |                      |                      |                                   |             |      | 4000070447        | 400007000400057                                                | 42,000                            |                             | 42,000        | TEALS      |